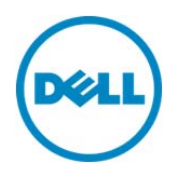

# Configuring VLAN Settings in Lifecycle Controller for Dell PowerEdge Servers

This Dell Technical White Paper provides detailed information about configuring VLAN settings on a network port using Lifecycle Controller on the Dell 12th generation servers and later versions.

Dell Engineering October 2013

Sanjeev Nayaka

Raghavendra Venkataramudu

### Revisions

1 Configuring VLAN Settings in Lifecycle Controller for Dell PowerEdge Servers

| Date         | Description     |
|--------------|-----------------|
| October 2013 | Initial release |
|              |                 |

THIS WHITE PAPER IS FOR INFORMATIONAL PURPOSES ONLY, AND MAY CONTAIN TYPOGRAPHICAL ERRORS AND TECHNICAL INACCURACIES. THE CONTENT IS PROVIDED AS-IS, WITHOUT EXPRESS OR IMPLIED WARRANTIES OF ANY KIND.

© 2013 Dell Inc. All rights reserved. Reproduction of this material in any manner whatsoever without the express written permission of Dell Inc. is strictly forbidden. For more information, contact Dell.

Dell, the DELL logo, and the DELL badge are trademarks of Dell Inc. Symantec, NetBackup, and Backup Exec are trademarks of Symantec Corporation in the U.S. and other countries. Microsoft, Windows, and Windows Server are registered trademarks of Microsoft Corporation in the United States and/or other countries. Other trademarks and trade names may be used in this document to refer to either the entities claiming the marks and names or their products. Dell disclaims any proprietary interest in the marks and names of others.

Performance of network reference architectures discussed in this document may vary with differing deployment conditions, network loads, and the like. Third party products may be included in reference architectures for the convenience of the reader. Inclusion of such third-party products does not necessarily constitute Dell's recommendation of those products. Please consult your Dell representative for additional information. Trademarks used in this text:

Dell™, the Dell logo, Dell Boomi™, Dell Precision™, OptiPlex™, Latitude™, PowerEdge™, PowerVault™, PowerConnect<sup>™</sup>, OpenManage<sup>™</sup>, EqualLogic<sup>™</sup>, Compellent<sup>™</sup>, KACE<sup>™</sup>, FlexAddress<sup>™</sup>, Force10<sup>™</sup> and Vostro<sup>™</sup> are trademarks of Dell Inc. Other Dell trademarks may be used in this document. Cisco Nexus®, Cisco MDS<sup>®</sup>, Cisco NX-05<sup>®</sup>, and other Cisco Catalyst<sup>®</sup> are registered trademarks of Cisco System Inc. EMC VNX<sup>®</sup>, and EMC Unisphere<sup>®</sup> are registered trademarks of EMC Corporation. Intel<sup>®</sup>, Pentium<sup>®</sup>, Xeon<sup>®</sup>, Core<sup>®</sup> and Celeron<sup>®</sup> are registered trademarks of Intel Corporation in the U.S. and other countries. AMD<sup>®</sup> is a registered trademark and AMD Opteron<sup>™</sup>, AMD Phenom<sup>™</sup> and AMD Sempron<sup>™</sup> are trademarks of Advanced Micro Devices, Inc. Microsoft<sup>®</sup>, Windows<sup>®</sup>, Windows Server<sup>®</sup>, Internet Explorer<sup>®</sup>, MS-DOS<sup>®</sup>, Windows Vista<sup>®</sup> and Active Directory<sup>®</sup> are either trademarks or registered trademarks of Microsoft Corporation in the United States and/or other countries. Red Hat<sup>®</sup> and Red Hat<sup>®</sup> Enterprise Linux<sup>®</sup> are registered trademarks of Red Hat, Inc. in the United States and/or other countries. Novell<sup>®</sup> and SUSE<sup>®</sup> are registered trademarks of Novell Inc. in the United States and other countries. Oracle<sup>®</sup> is a registered trademark of Oracle Corporation and/or its affiliates. Citrix<sup>®</sup>, Xen<sup>®</sup>, XenServer<sup>®</sup> and XenMotion<sup>®</sup> are either registered trademarks or trademarks of Citrix Systems, Inc. in the United States and/or other countries. VMware<sup>®</sup>, Virtual SMP<sup>®</sup>, vMotion<sup>®</sup>, vCenter<sup>®</sup> and vSphere<sup>®</sup> are registered trademarks or trademarks of VMware, Inc. in the United States or other countries. IBM<sup>®</sup> is a registered trademark of International Business Machines Corporation. Broadcom<sup>®</sup> and NetXtreme<sup>®</sup> are registered trademarks of Broadcom Corporation. Qlogic is a registered trademark of QLogic Corporation. Other trademarks and trade names may be used in this document to refer to either the entities claiming the marks and/or names or their products and are the property of their respective owners. Dell disclaims proprietary interest in the marks and names of others.

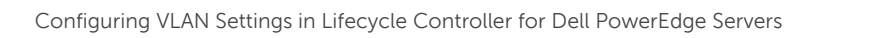

2

## Contents

| Re  | visions | 5                                                              | 1  |
|-----|---------|----------------------------------------------------------------|----|
| Int | roduci  | tion                                                           | 4  |
| 1   | Netw    | ork Setup for LC GUI with VLAN Settings                        | 5  |
|     | 1.1     | Configuring VLAN Settings in LC GUI—Process Flow Chart         | 6  |
|     | 1.2     | Configuring VLAN Settings in LC GUI                            | 7  |
|     | 1.2.1   | Setting DHCP Server as the IP Address Source                   | 8  |
|     | 1.2.2   | Setting Static IP as the IP Address Source                     | 12 |
| 2   | Error   | Scenarios and Resolution                                       | 14 |
| 3   | Warn    | ing Scenarios and Resolution                                   | 15 |
| 4   | Frequ   | uently Asked Questions                                         | 17 |
| 5   | Best    | Practices                                                      | 18 |
|     | 5.1     | Technical White Paper                                          | 18 |
| А   | Supp    | orted Network Interface Cards For VLAN Settings Using LC GUI   | 19 |
| В   | Unsu    | pported Network Interface Cards For VLAN Settings Using LC GUI | 22 |
| С   | Conf    | iguration Details                                              | 24 |
| D   | Addit   | ional Resources                                                | 25 |
|     |         |                                                                |    |

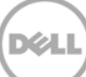

### Introduction

This document provides information about setting up and configuring VLAN settings on a Network Port using Lifecycle Controller on the 12th generation servers of Dell to the users.

The VLAN Tagging implementation is based on IEEE 802.1Q. Lifecycle Controller supports the static VLANs which are port-based. It supports the VLAN IDs 1-4094 and the Priority 0-7. The scope of VLAN Settings explained in this white paper is limited to the Lifecycle Controller.

The VLAN settings can be configured to network port to perform various network operations that are supported by Lifecycle Controller such as firmware updates using FTP, Export Lifecycle Log or Hardware Inventory, perform backup and restore to the network share such as NFS and CIFS or configure a DHCP IP address.

For more information about the Lifecycle Controller and supported features, refer to Lifecycle Controller2 1.3 User's Guide available at dell.com/support/manuals.

**Note**: For the list of the supported and unsupported network cards, refer to Appendix A and Appendix B later in this white paper.

**Note**: The VLAN settings feature is supported only on the Dell 12<sup>th</sup> generation servers and later versions.

### Network Setup for LC GUI with VLAN Settings

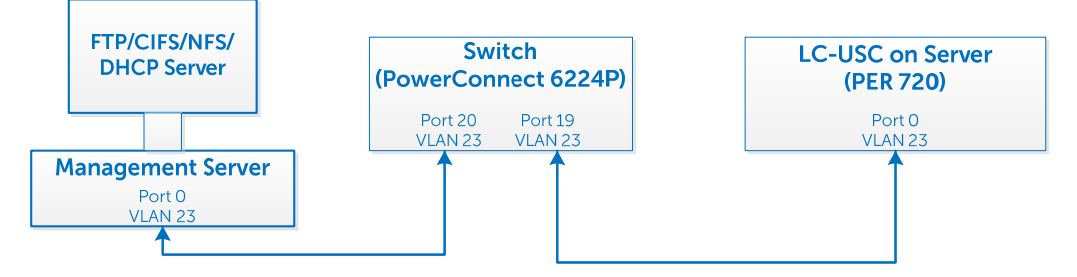

#### Figure 1 VLAN setup to use network features from LC GUI

As shown in the flow diagram here, you can select a Server Management domain for the Server Management activities on the Dell PowerEdge servers. This can be achieved by using a VLAN, where the management ports can be configured to operate with a particular VLAN ID. This provides an additional security to the system management activities.

The Server Management software supported by the Dell PowerEdge servers such as iDRAC and Lifecycle Controller can be accessed through the network, or a network is needed to perform various Server Management activities. With a dedicated VLAN setup, you can configure all the Managed Server Network ports to operate with a particular VLAN ID.

In the context of Lifecycle Controller, there are several network-dependent features that require DHCP /NFS/CIFS/FTP servers for the network operations. All these servers can be configured to operate with a specific VLAN ID dedicated for the Server Management. In Lifecycle Controller, system network port is used for the network operations, which include Onboard LOMs and add-on cards.

A list of network features supported by LC GUI and the navigation path to each page are listed here:

- 1. To export the lifecycle log to a Network Share such as a CIFS or NFS, in the left pane click **LifeCycle** Log, and then click **Export LifeCycle Log**,
- To update the feature, and allow you to provide the FTP site, or the Network Share such as CIFS or NFS at the source location, in the left pane click Firmware Update, and then click Launch Firmware Update,

**Note**: To perform firmware updates of different components, store the firmware DUPs at appropriate locations.

- 3. To allow you to export the Hardware Inventory files or Factory-Shipped Inventory file to a CIFS or NFS share, in the left pane click **Hardware Configuration**, click **Hardware Inventory**, and then click **Export Hardware Inventory** or **Factory Shipped Inventory**.
- 4. To allow the you to import server profile from either CIFS or NFS share, in the left pane click **Platform Restore**, and then click **Import Server Profile**.

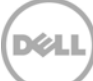

For more information about the earlier mentioned features, and additional features supported by the Lifecycle Controller, refer to the *Lifecycle Controller1.3 User's Guide* available at dell.com/support/manuals.

### 1.1 Configuring VLAN Settings in LC GUI—Process Flow Chart

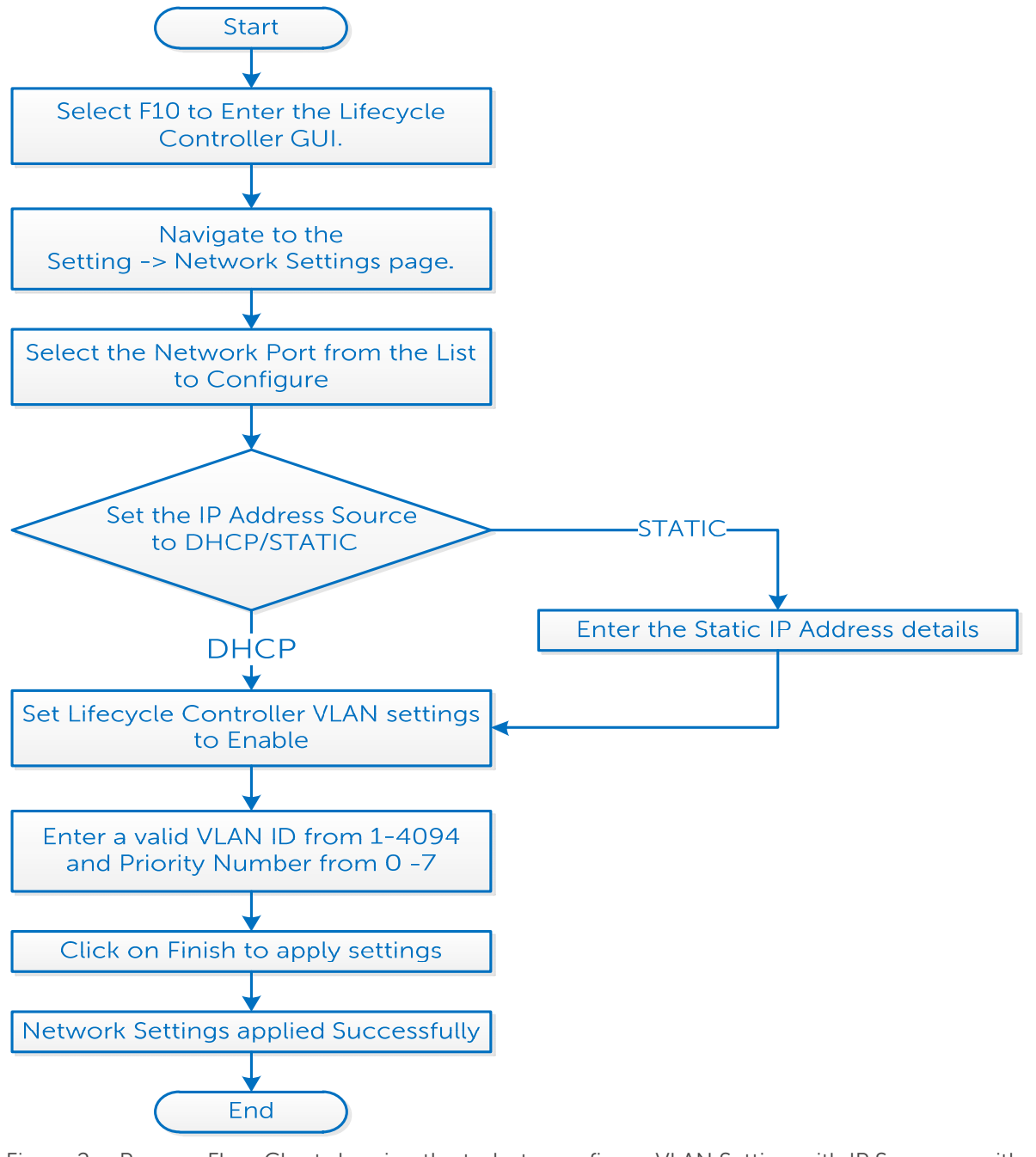

Figure 2 Process Flow Chart showing the tasks to configure VLAN Setting with IP Source as either DHCP or Static

6

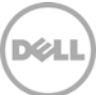

### 1.2 Configuring VLAN Settings in LC GUI

1. To start Lifecycle Controller, press <F10> during POST.

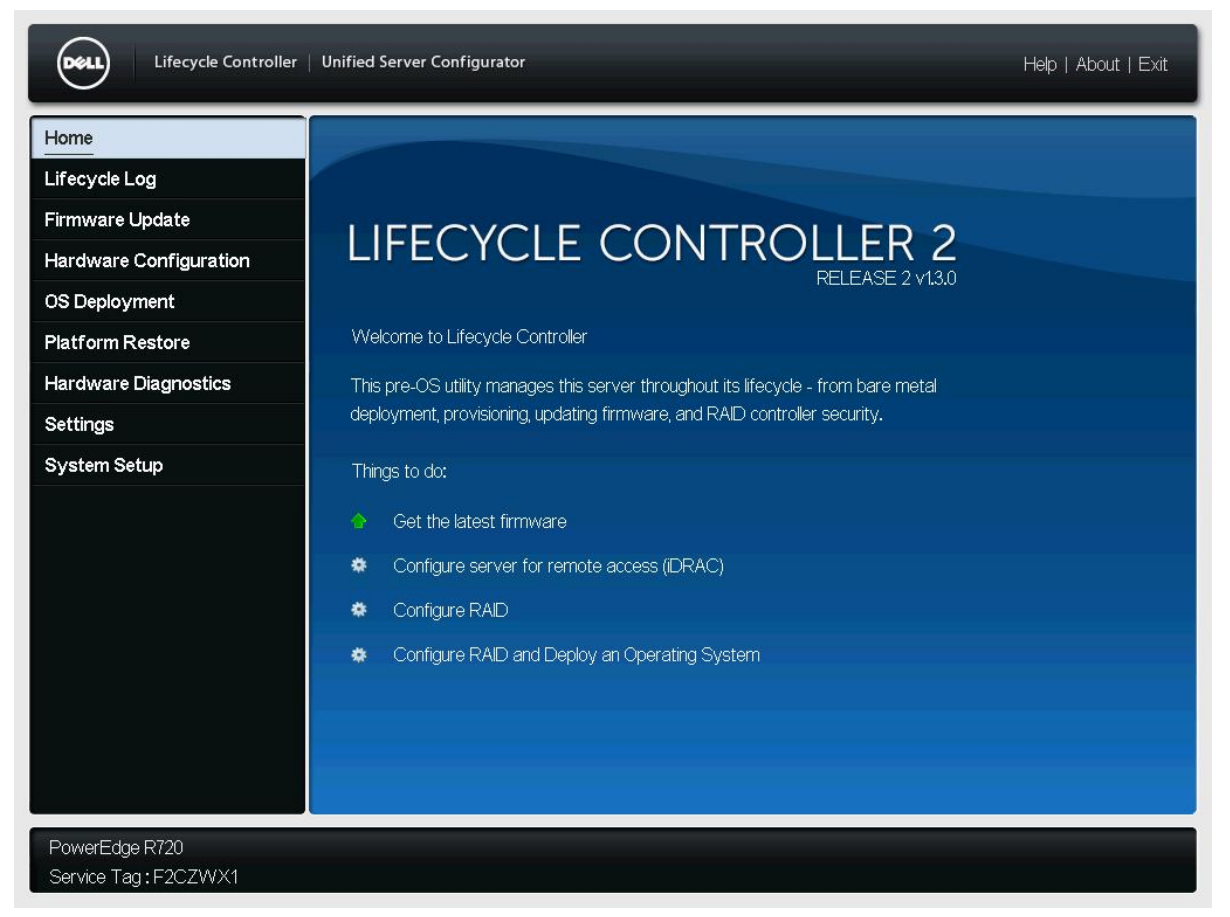

Figure 3 Lifecycle Controller Home page

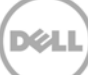

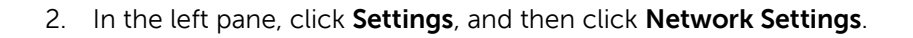

| Lifecycle Controller              | Unified Server Configurator Help   About   Exit                                                |
|-----------------------------------|------------------------------------------------------------------------------------------------|
| Home                              | Settings                                                                                       |
| Lifecycle Log<br>Firmware Update  | Use the Lifecycle Controller Settings page to select language, keyboard, and network settings. |
| Hardware Configuration            | Language and Keyboard                                                                          |
| OS Deployment<br>Platform Restore | Network Settings                                                                               |
| Hardware Diagnostics              |                                                                                                |
| Settings<br>System Setup          |                                                                                                |
| System Setup                      |                                                                                                |
|                                   |                                                                                                |
|                                   |                                                                                                |
|                                   |                                                                                                |
|                                   |                                                                                                |
|                                   |                                                                                                |
|                                   |                                                                                                |
| PowerEdge M620                    | n<br>                                                                                          |
| Service Tag: B3YWC2S              |                                                                                                |

Figure 4 LC GUI Settings Page

### 1.2.1 Setting DHCP Server as the IP Address Source

- 1. From the **NIC Card** drop-down menu, select a NIC card.
- 2. From the IP Address drop-down menu, select DHCP.
- 3. To type a priority level and VLAN ID within the specified value, under Lifecycle Controller VLAN Settings, select Enable.

Note: Make sure network cable is connected to a NIC card which is selected for VLAN settings.

| Lifecycle Controller   Unifi                          | ed Server Configurator                                  |        | Help   About   Exit |
|-------------------------------------------------------|---------------------------------------------------------|--------|---------------------|
| Settings                                              |                                                         |        |                     |
| Network Settings                                      |                                                         |        |                     |
| Use Network Settings to select and config<br>NIC Card | ure the Lifecycle Controller Network Interface Card (NK | C).    |                     |
| QLogic ISP8214 10GbE Controller QME                   | 08262 - Port 1 (Integrated NIC 1)                       | *      |                     |
| Select the IP address configuration mode.             |                                                         |        |                     |
| IP Address Source                                     | DHCP                                                    | -      |                     |
| IP Address Properties                                 |                                                         |        |                     |
| IP Address                                            |                                                         |        |                     |
| Subnet Mask                                           |                                                         |        |                     |
| Default Gateway                                       |                                                         |        |                     |
| DNS Address                                           |                                                         |        |                     |
| Lifecycle Controller VLAN Settings                    |                                                         |        |                     |
| Enabled O Disabled                                    |                                                         |        |                     |
| VLAN ID                                               |                                                         | _      |                     |
| Priority                                              |                                                         |        |                     |
|                                                       |                                                         |        |                     |
| PowerEdge M620                                        |                                                         | Cancel | Back Finish         |
| Service Tag: B3YWC2S                                  |                                                         |        |                     |

Figure 5 LC UI Network Settings Page

4. After typing appropriate information in the boxes, click **Finish**. Lifecycle Controller takes few minutes to configure the network settings. A message is displayed to indicate that the network settings are successfully updated. A sample screen shot is given here.

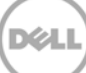

| Lifecycle Controller   Unified Serv                                                                                                    | ver Configurator                                                |        | Help | )   About   Exit |
|----------------------------------------------------------------------------------------------------|-----------------------------------------------------------------|--------|------|------------------|
| Settings                                                                                                    |                                                                 |        |      |                  |
| Network Settings                                                                                                    |                                                                 |        |      |                  |
| Use Network Settings to select and configure the NIC Card                                                                                                    | e Lifecycle Controller Network Interface Card (NIC).            |        |      |                  |
| QLogic ISP8214 10GbE Controller QMD8262         Select the IP address configuration mode.         IP Address Source         IP Address Properties         IP Address         Subnet Mask         Default Gateway         DNS Address | Success Network Settings Successfully applied network settings. |        |      |                  |
| Enabled O Disabled     VLAN ID     Priority                                                                                                    | 3                                                               |        |      |                  |
| PowerEdge M620<br>Service Tag:B3YWC2S                                                                                                    |                                                                 | Cancel | Back | Finish           |

Figure 6 LC UI Network Settings success message

5. To check the IP address properties, in the left pane click **Settings**, and then click **Network Settings**.

Note: 12G servers support only the IPv4 addresses.

| Lifecycle Controller   Unifie             | ed Server Configurator                                     | He          | əlp   About   Exit |
|-------------------------------------------|------------------------------------------------------------|-------------|--------------------|
| Settings                                  |                                                            |             |                    |
| Network Settings                          |                                                            |             |                    |
| Use Network Settings to select and config | ure the Lifecycle Controller Network Interface Card (NIC). |             |                    |
| NIC Card                                  |                                                            |             |                    |
| QLogic ISP8214 10GbE Controller QME       | 8262 - Port 1 (Integrated NIC 1)                           |             |                    |
| Select the IP address configuration mode. |                                                            |             |                    |
| IP Address Source                         | DHCP 🔹                                                     |             |                    |
| IP Address Properties                     |                                                            |             |                    |
| IP Address                                |                                                            |             |                    |
| Subnet Mask                               | 255.255.255.0                                              |             |                    |
| Default Gateway                           | 192.168.1.1                                                |             |                    |
| DNS Address                               | 127.0.0.1                                                  |             |                    |
| Lifecycle Controller VLAN Settings        |                                                            |             |                    |
| Enabled                                   |                                                            |             |                    |
| VLAN ID                                   | 2277                                                       |             |                    |
| Priority                                  | 3                                                          |             |                    |
|                                           |                                                            |             |                    |
|                                           |                                                            |             |                    |
| PowerEdge Mb2U Service Tag : B3YWC2S      |                                                            | Cancel Back | Finish             |
|                                           |                                                            |             |                    |

Figure 7 LC GUI Network Settings Page

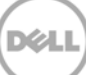

### 1.2.2 Setting Static IP as the IP Address Source

- 1. From the **NIC Card** drop-down menu, select a NIC Card.
- 2. From the **IP Address** drop-down menu, select **Static**, and then type data in the **IP Address Properties** boxes.
- 3. To type the priority level and VLAN ID within the specified value, under Lifecycle Controller VLAN Settings, select Enable.

| Lifecycle Controller   Unified Server Configurator Help   About   Exit |                                      |               |             |
|------------------------------------------------------------------------|--------------------------------------|---------------|-------------|
| Settings                                                               |                                      |               |             |
| Network Settings                                                       |                                      |               |             |
| Use Network Settings to select and configure the L<br>NIC Card         | ifecycle Controller Network Interfac | e Card (NIC). |             |
| QLogic ISP8214 10GbE Controller QMD8262 - F                            | ort 2 (Integrated NIC 2)             | •             |             |
| Select the IP address configuration mode. IP Address Source Static IP  |                                      |               |             |
| IP Address Properties                                                  |                                      |               |             |
| IP Address                                                             | 192.168.1.16                         |               |             |
| Subnet Mask                                                            | 255.255.255.0                        |               |             |
| Default Gateway                                                        | 192.168.1.1                          |               |             |
| DNS Address                                                            | 192.168.1.1                          |               |             |
| Enabled      Disabled                                                  |                                      |               |             |
| VLAN ID                                                                | 2277                                 |               |             |
| Priority                                                               | 3                                    |               |             |
|                                                                        |                                      |               |             |
| PowerEdge M620<br>Service Tag: B3YWC2S                                 |                                      | Cancel        | Back Finish |

Figure 8 VLAN Settings Enabled

Note: Make sure that the network cable is connected to the NIC card that is selected for the VLAN settings.

A message is displayed to indicate that the network settings are successfully updated. A sample screen shot is given here.

| Lifecycle Controller   Unified Serve                                                                                                    | r Configurator                                                           |        | Help | About   Exit |
|----------------------------------------------------------------------------------------------------|--------------------------------------------------------------------------|--------|------|--------------|
| Settings                                                                                                    |                                                                          |        |      |              |
| Network Settings                                                                                                    |                                                                          |        |      |              |
| Use Network Settings to select and configure the I<br>NIC Card                                                                                                    | Lifecycle Controller Network Interface Card (NIC).                       | 1      |      |              |
| Select the IP address configuration mode.  IP Address Source IP Address Properties IP Address Subnet Mask Default Gateway DNS Address Lifecycle Controller VLAN Settings | Success<br>Network Settings<br>Successfully applied network<br>settings. |        |      |              |
| Enabled O Disabled  VLAN ID  Priority                                                                                                    | 3                                                                        |        |      |              |
| PowerEdge M620<br>Service Tag : B3YWC2S                                                                                                    |                                                                          | Cancel | Back | Finish       |

Figure 9 LC UI Network Settings success message

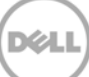

### 2 Error Scenarios and Resolution

#### 1) LNK0005: Unable to Connect to DHCP server

**Description**: If you make sure that the network cable is connected and the network configuration settings are correct, then an error message will be displayed. A sample screen shot is given here.

#### Solution:

- a. Try to verify if the network cable is connected and the network configuration settings are correct. Else, retry the operation.
- b. Update the **Network Interface Controller (NIC) Card** firmware to the latest version, and then retry the operation.

| Settings                                                                                                    |                                                                                                    |  |
|----------------------------------------------------------------------------------------------------|----------------------------------------------------------------------------------------------------|--|
| Network Settings                                                                                                    |                                                                                                    |  |
| Use Network Settings to select and co<br>NIC Card<br>Mellenox Connect X-3 40GbE OSE                                                                 | Critical C Unable to connect to DHCP server. (LNK0005)                                                                                                    |  |
| P Address Source P Address Source P Address Properties P Address Subnet Mask Default Gateway DNS Address Lifecycle Controller VLAN Setting Encluded | Recommended Action :<br>Verify if the network cable is connected and network<br>configuration settings are correct, and retry the operation. If<br>the problem persists, update the Network Interface Controller<br>(NIC) Card firmware to the latest version and retry the<br>operation. |  |
| VLAN D Priority                                                                                                    | 0                                                                                                    |  |

Figure 10 LC GUI network settings critical error message

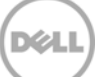

### 3 Warning Scenarios and Resolution

#### 1) Invalid VLAN ID

**Description**: A warning message is displayed to indicate if any letters, special character, s or a value typed is not within 1–4094.

#### Solution:

a) Type a numeric value between 1-4094 for VLAN ID.

| Lifecycle Controller   Unified Ser                                                                        | ver Configurator                                                                      |        | Нер  | About   Exit |
|----------------------------------------------------------------------------------------------------|---------------------------------------------------------------------------------------|--------|------|--------------|
| Settings                                                                                                  |                                                                                       |        |      |              |
| Network Settings                                                                                          |                                                                                       |        |      |              |
| Use Network Settings to select and configure the NIC Card                                                 | ne Lifecycle Controller Network Interface Card (NIC).                                 |        |      |              |
| QLogic ISP8214 10GbE Controller QMD8262<br>Select the IP address configuration mode.<br>IP Address Source | K     Warning     Invalid VLAN ID     Enter a valid VLAN ID from 1-4094.     OK     K |        |      |              |
| PowerEdge M620<br>Service Tag : B3YWC2S                                                                   |                                                                                       | Cancel | Back | Finish       |

Figure 10 LC UI Network Settings invalid VLAN ID warning message

#### *2)* Invalid Priority Number

**Description**: A warning message is displayed to indicate if any letters, special characters, or a value typed is not between 0-7.

#### Solution:

a) Type a numeric value between 0–7 for priority number.

| Lifecycle Controller   Unified Server Configurator Help   About   Exit                                                                                                    |                                                                                                |                   |  |
|----------------------------------------------------------------------------------------------------|------------------------------------------------------------------------------------------------|-------------------|--|
| Settings                                                                                                    |                                                                                                |                   |  |
| Network Settings                                                                                                    |                                                                                                |                   |  |
| Use Network Settings to select and configure                                                                                                    | the Lifecycle Controller Network Interface Card (NIC).                                         |                   |  |
| QLogic ISP8214 10GbE Controller QMD826         Select the IP address configuration mode.         IP Address Source         IP Address Properties         IP Address         Subnet Mask         Default Gateway         DNS Address | B2 - F       Warning         Invalid Priority Number         Enter a Priority number from 0-7. |                   |  |
| Enabled O Disabled     VLAN Settings     VLAN ID     Priority                                                                                                    | abc                                                                                            |                   |  |
| PowerEdge M620<br>Service Tag : B3YWC2S                                                                                                    | Ca                                                                                             | incel Back Finish |  |

Figure 11 LC UI Network Settings invalid Priority Number warning message

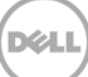

### 4 Frequently Asked Questions

#### 1. Can I use the FC Network Cards for Lifecycle Controller VLAN Settings?

Ans: You cannot use the FC Network Cards.

#### 2. What are the VLAN Settings required to access the ftp.dell.com?

Ans: The default VLAN Settings (VLAN ID-1 and Priority-0).

#### 3. Can I configure multiple ports and use in LC UI?

Ans: The LC GUI works with the latest configured port.

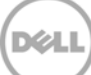

### 5 Best Practices

For recommended actions in case of any errors while configuring DHCP or STATIC Server, refer to the "Error Scenarios and resolution", "Warning Scenarios and resolution" sections in this white paper.

### 5.1 Technical White Paper

Table 1 Technical white paper definition

| ls                                                    | ls not                                            |
|-------------------------------------------------------|---------------------------------------------------|
| <ul> <li>Is tested and validated on all the</li></ul> | <ul> <li>Is NOT supported on 11G or 12G</li></ul> |
| 12G servers, having LC2 1.3.0 and                     | servers having LC2 1.2.0 version or               |
| iDARC 1.50.50 versions.                               | earlier.                                          |

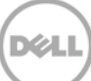

# A Supported Network Interface Cards For VLAN Settings Using LC GUI

To configure VLAN Settings, on the Lifecycle Controller page, go to **Settings**  $\rightarrow$  **Network Settings** for all the Dell supported network cards such as Broadcom, Intel, Qlogic, and Mellanox.

Note: All FC cards are not supported for VLAN Settings in LC UI such as Brocade, Emulex, and Qlogic.

To know the cards are either Ethernet or FC, refer to the *Lifecycle Controller1.3 User's Guide* available at dell.com/support/manuals.

| SI.<br>No | Description                                | Vendor   |
|-----------|--------------------------------------------|----------|
| 1         | 57810S DP 10G SFP+ ADAPTER (Full Height)   | Broadcom |
| 2         | 57810S DP 10G SFP+ ADAPTER (Low Profile)   | Broadcom |
| 3         | 57800S DP 10G BASE-T ADAPTER (Full Height) | Broadcom |
| 4         | 57800S DP 10G BASE-T ADAPTER (Low Profile) | Broadcom |
| 5         | 5720 DP 1G ADAPTER (Full Height)           | Broadcom |
| 6         | 5720 DP 1G ADAPTER (Low Profile)           | Broadcom |
| 7         | 5719 QP 1G ADAPTER (Full Height)           | Broadcom |
| 8         | 5719 QP 1G ADAPTER (Low Profile)           | Broadcom |
| 9         | 57800S QP rNDC (10G BASE-T + 1G BASE-T)    | Broadcom |
| 10        | 57800S QP rNDC (10G SFP+ + 1G BASE-T)      | Broadcom |
| 11        | 5720 QP rNDC 1G BASE-T                     | Broadcom |
| 12        | 57810S DP bNDC KR                          | Broadcom |
| 13        | 5719 QP 1G Mezz                            | Broadcom |
| 14        | 57810S DP 10G KR Mezz                      | Broadcom |

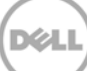

| 15 | Broadcom 57840S Quad Port 10G SFP+ Rack NDC                     | Broadcom |
|----|-----------------------------------------------------------------|----------|
| 16 | Broadcom 57840S-k Quad Port 10GbE Blade KR<br>NDC               | Broadcom |
| 17 | i540 DP 10G BASE-T ADAPTER (Full Height)                        | Intel    |
| 18 | i540 DP 10G BASE-T ADAPTER (Low Profile)                        | Intel    |
| 19 | Intel DP 10GBASE SFP+ (Full Height)                             | Intel    |
| 20 | Intel DP 10GBASE SFP+ (Low Profile)                             | Intel    |
| 21 | i350 DP 1G ADAPTER (Full Height)                                | Intel    |
| 22 | i350 DP 1G ADAPTER (Low Profile)                                | Intel    |
| 23 | i350 QP 1G ADAPTER (Full Height)                                | Intel    |
| 24 | i350 QP 1G ADAPTER (Low Profile)                                | Intel    |
| 25 | i540 QP rNDC (10G BASE-T + 1G BASE-T)                           | Intel    |
| 26 | i350 QP rNDC 1G BASE-T                                          | Intel    |
| 27 | i520 DP bNDC KR                                                 | Intel    |
| 28 | DP 10Gb KR Mezz                                                 | Intel    |
| 29 | DP 10Gb KR Mezz                                                 | Intel    |
| 30 | I350 QP 1G Mezz                                                 | Intel    |
| 31 | DP 10Gb SFP+/DA CNA (Full Height)                               | Qlogic   |
| 32 | DP 10Gb SFP+/DA CNA (Low Profile)                               | Qlogic   |
| 33 | 10G DP bNDC KR                                                  | Qlogic   |
| 34 | Qlogic QME8262-k Mezz                                           | Qlogic   |
| 35 | Qlogic CCRD NTWK 12G 10KR                                       | Qlogic   |
| 36 | Mellanox ConnectX-3 Dual Port 10 GbE KR Blade<br>Mezzanine Card | Mellanox |

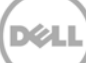

| 37 | Mellanox ConnectX-3 Dual Port 10 GbE DA/SFP+<br>Network Adapter (Full Height) | Mellanox |
|----|-------------------------------------------------------------------------------|----------|
| 38 | Mellanox ConnectX-3 Dual Port 10 GbE DA/SFP+<br>Network Adapter (Low Profile) | Mellanox |
| 39 | Mellanox ConnectX-3 Dual Port 40 GbE QSFP+<br>Network Adapter (Full Height)   | Mellanox |
| 40 | Mellanox ConnectX-3 Dual Port 40 GbE QSFP+<br>Network Adapter (Low Profile)   | Mellanox |

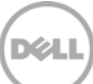

## Unsupported Network Interface Cards For VLAN Settings Using LC GUI

В

To configure VLAN settings from LC GUI (as these cards are not listed on the Network Settings page) and to know the cards are either Ethernet or FC, refer to the *Lifecycle Controller1.3 User's Guide* available at dell.com/support/manuals.

| Sl. No | Description                                                        | Vendor  |
|--------|--------------------------------------------------------------------|---------|
| 1      | Cat II Dual Port SFP+ CNA (NPAR, FCoE, SR-IOV, ISoE) (Full Height) | Brocade |
| 2      | Cat II Dual Port SFP+ CNA (NPAR, FCoE, SR-IOV, ISoE) (Low Profile) | Brocade |
| 3      | Catapult II Dual Port 10Gb KR CNA Mezz(NPAR, FCOE, SR-IOV, ISoE)   | Brocade |
| 4      | Catapult I BR1741M Dual Port CNA Mezzanine                         | Brocade |
| 5      | BR1020 10GB CNA Stand-up card (Full Height)                        | Brocade |
| 6      | BR1020 10GB CNA Stand-up card (Low Profile)                        | Brocade |
| 7      | B-815 HBA 8Gbps Single Port (Full Height)                          | Brocade |
| 8      | B-815 HBA 8Gbps Single Port (Low Profile)                          | Brocade |
| 9      | B-825 HBA 8Gbps Dual Port (Full Height)                            | Brocade |
| 10     | B-825 HBA 8Gbps Dual Port (Low Profile)                            | Brocade |
| 11     | Qlogic FC8 Mezz                                                    | Qlogic  |
| 12     | QLE2662 Dual Port FC16 (Full Height)                               | Qlogic  |
| 13     | QLE2662 Dual Port FC16 (Low Profile)                               | Qlogic  |
| 14     | FC16 QLE2660 Single Port (Full Height)                             | Qlogic  |
| 15     | FC16 QLE2660 Single Port (Low Profile)                             | Qlogic  |
| 16     | FC16 QME2662 Mezz                                                  | Qlogic  |

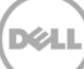

| 17 | CRD,CTL,FC8,HB,QME2572,BLDE,V2                 | Qlogic |
|----|------------------------------------------------|--------|
| 18 | QLE2460 8Gbps Single Port (Full Height)        | Qlogic |
| 19 | QLE2462 8Gbps Dual Port (Full Height)          | Qlogic |
| 20 | QLE2560 8Gbps Single Port                      | Qlogic |
| 21 | QLE2562 8Gbps Dual Port                        | Qlogic |
| 22 | CRD,CTL,FC16,2P,LPE16002,EMLX (Full Height)    | Emulex |
| 23 | CRD,CTL,FC16,2P,LPE16002,LP,EMLX (Low Profile  | Emulex |
| 24 | CRD,CTL,FC16,1P,LPE16000,EMLX (Full Height)    | Emulex |
| 25 | CRD,CTL,FC16,1P,LPE16000,LP,EMLX (Low Profile) | Emulex |
| 26 | CRD,CTL,FC8,HBA,SC,LPE12000,V2 (Full Height)   | Emulex |
| 27 | CRD,CTL,FC8,HBA,SC,LPE12000 (Low Profile)      | Emulex |
| 28 | CRD,CTL,FC8HBA,DLC,LPE12002,V2 (Full Height)   | Emulex |
| 29 | CRD,CTL,FC8HBA,DLC,LPE12002v(Low Profile)      | Emulex |
| 30 | LPE11002 FC4 HBA                               | Emulex |
| 31 | LPe1150 FC4 HBA                                | Emulex |
| 32 | LPe1205 FC8 HBA                                | Emulex |
| 33 | LPe16000 Single Port FC16 HBA (Full Height)    | Emulex |
| 34 | LPe16000 Single Port FC16 HBA (Low Profile)    | Emulex |
| 35 | LPe16002 Dual Port FC16 HBA (Full Height)      | Emulex |
| 36 | LPe16002 Dual Port FC16 HBA (Low Profile)      | Emulex |
| 37 | FC16 Mezz                                      | Emulex |

# C Configuration Details

| Table 2 Component table | Table 2 | Component table |
|-------------------------|---------|-----------------|
|-------------------------|---------|-----------------|

| Component        | Description                    |
|------------------|--------------------------------|
| Firmware version | LC2 1.3.0 and iDRAC 1.50.50    |
| Application      | Lifecycle Controller           |
| Server           | All Dell PowerEdge 12G servers |

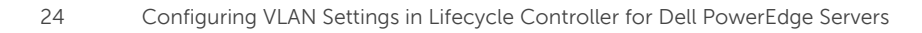

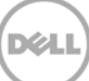

## D Additional Resources

Support.dell.com is focused on meeting your needs with proven services and support.

DellTechCenter.com is an IT Community where you can connect with Dell Customers and Dell employees for the purpose of sharing knowledge, best practices, and information about Dell products and installations.

Referenced or recommended Dell publications:

 Dell EqualLogic Configuration Guide: <u>http://en.community.dell.com/dell-groups/dtcmedia/m/mediagallery/19852516/download.aspx</u>

Referenced or recommended Microsoft publications:

 Microsoft SQL Server 2008: Disk Partition Alignment Best Practices for SQL Server: <u>http://msdn.microsoft.com/en-us/library/dd758814.aspx</u>

Referenced or recommended Dell publications:

LifeCycle User Guide:
 <u>http://en.community.dell.com/dell-groups/dtcmedia/m/mediagallery/19852516/download.aspx</u>

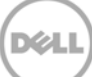